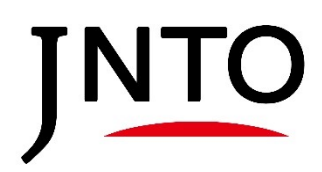

### 観光コンテンツ収集・発信事業 (Experiences in Japan / Japan's Local Treasures) 応募画面操作マニュアル

### 2024年5月

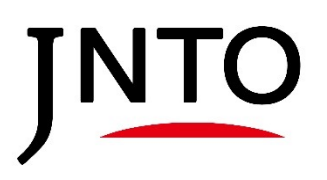

### ----- 目 次 ------

応募画面操作マニュアル

| 03 |
|----|
| 04 |
| 05 |
| 06 |
| 07 |
| 08 |
| 09 |
| 10 |
| 11 |
| 12 |
| 15 |
| 18 |
| 20 |
| 22 |
|    |

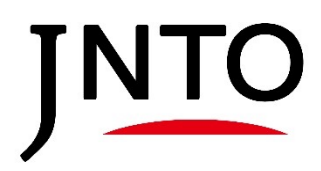

## <u>0. ポータルサイトの基本操作</u>

### 0.1.団体情報の登録

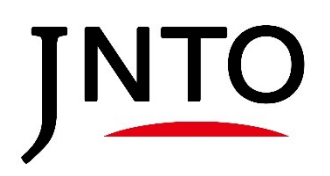

### <u>0.1.団体情報の登録</u>

### JNTO賛助団体・会員ではない団体のログイン方法となります 賛助団体・会員のログイン方法は7ページ目をご確認ください。

 インターネットに接続後、URL欄へ「https://jnto-members.my.site.com/SiteloginChiiki」を 入力し、Enterキーを押下します。

② ログイン画面下部「JNTO賛助団体・会員ではない方で初めての方はこちら」を押下

JNTO観光コンテンツ収集・情報発信事業(Experiences in Japan / Japan's Local Treasures) 応募ページ

| Z             | 窓口ペ <b>ージ ログイン</b><br>ユーザ名(メールアドレス形式)<br>パスワード |                      |
|---------------|------------------------------------------------|----------------------|
| * JNTO賛助団体・会員 | ではない方で初めての方はこちら                                | Bouward by force com |

③ すべての項目を入力し、送信を押下します。

| 団体・企業名<br>                                      |  |
|-------------------------------------------------|--|
| 프크 19 다<br>···································· |  |
| ユーザー名(メールアドレス形式)                                |  |
| メール                                             |  |
| 送信                                              |  |

④ 入力したメールアドレスに宛に届くメールに仮パスワードが記載されていますので、そこから応募ページ「<u>https://jnto-members.my.site.com/SiteloginChiiki</u>」へログインします。

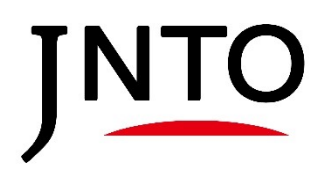

0.2. ログイン

### 0.2. JNTO賛助団体・会員ではない団体のログイン

JNTO賛助団体・会員ではない団体のログイン方法となります 賛助団体・会員のログイン方法は7ページ目をご確認ください。

 インターネットに接続後、URL欄へ「https://jnto-members.my.site.com/SiteloginChiiki」を 入力し、Enterキーを押下します。

② ユーザ名とパスワードを入力し、「ログイン」ボタンをクリックします。

INTO 日本政府観光局

ログイン

JNTO 賛助団体・会員 窓口ページ

|                                                       | ユーザ名(メールアドレス形式<br>パスワード            |                      |
|-------------------------------------------------------|------------------------------------|----------------------|
|                                                       | ログイ                                | イ                    |
| <ul> <li>* 「賛助団体・会員専用</li> <li>* パスワードを忘れた</li> </ul> | 用サイト」へのログイン画面は  こちら  です。<br>易合はこちら |                      |
|                                                       |                                    | Powered by force.com |

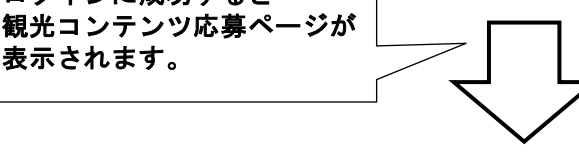

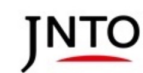

JNT0賛助団体・会員専用 窓口ページ

観光コンテンツ収集(EJ・JLT)

新規コンテンツ応募

募集概要 ・募集対象者

自治体、DMO(候補法人含む)、地方運輸局

~

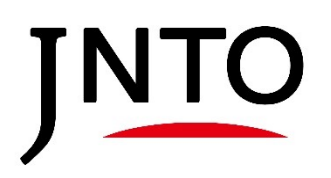

0.3.パスワードリセット

### 0.3 JNTO賛助団体・会員ではない団体のパスワードリセット

パスワードが分からない場合、パスワードリセットが可能です

① インターネットに接続後、URL欄へ「https://jnto-members.my.site.com/SiteloginChiiki」を 入力し、Enterキーを押下します。

②「パスワードを忘れた場合はこちら」リンクを押下します。

|                                                          | 窓口ページ ログイン<br>ユーザ名(メールアドレス形式)<br>パスワード                           | <br><br>ログイン                                                 |                                       |
|----------------------------------------------------------|------------------------------------------------------------------|--------------------------------------------------------------|---------------------------------------|
| <ul> <li>パスワードを忘れた場合</li> <li>* JNIO質切団体・会員 C</li> </ul> | 計はこちら<br><sub>まない力</sub> で初めての方はこちら                              | Powered                                                      | by force.com<br>platform as a service |
|                                                          | $\overline{\nabla}$                                              |                                                              |                                       |
| ③ ユーザー名(メールア                                             | <b>ドレス形式)を入力して「送信」ボ</b><br>パスワードを忘れてしまった場合は、以「                   | <b>タンを押下します。</b><br>Fにユーザー名を入力してください。                        |                                       |
| <ul> <li>* ユーザ名を入力し</li> <li>* 仮パスワード記載</li> </ul>       | <b>ユーザー名</b><br>送信」を押すと即時にパスワードがリセットさ<br>のメールは各団体窓口ご担当者様の登録メールアド | れ、仮パスワードを発行します。<br>レスに送付されます。<br>Powered by <b>force.com</b> |                                       |
|                                                          |                                                                  | <b>D</b> patornas                                            | lative:                               |

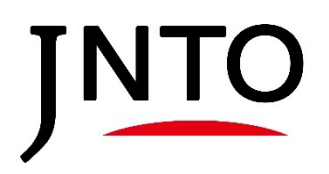

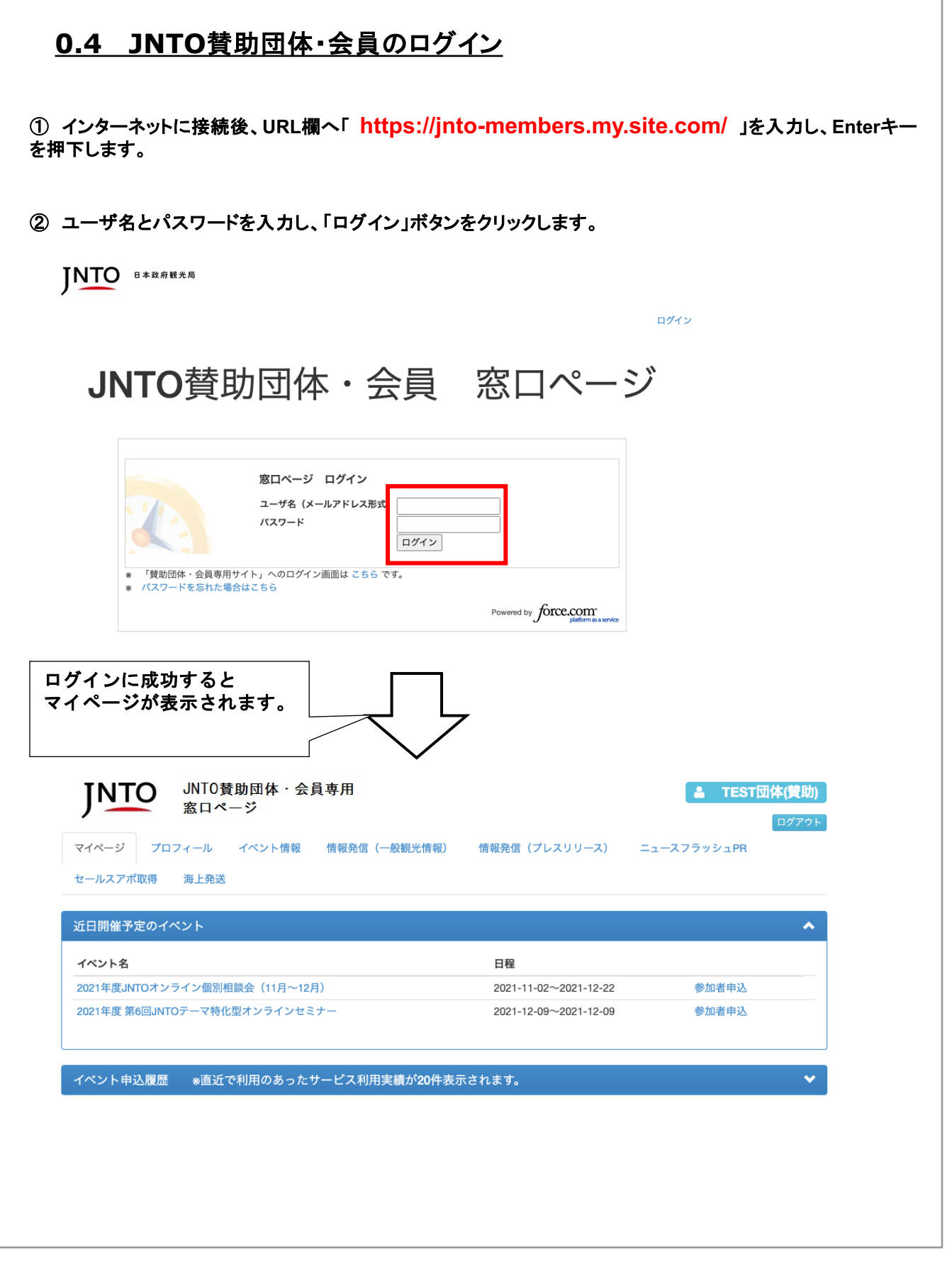

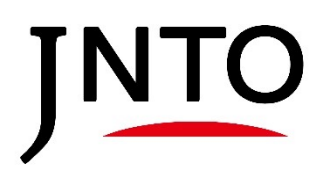

0.3.パスワードリセット

### 0.5 JNTO 賛助団体・会員のパスワードリセット

パスワードが分からない場合、パスワードリセットが可能です

① インターネットに接続後、URL欄へ「 https://jnto-members.my.site.com/ 」を入力し、Enterキー を押下します。

②「パスワードを忘れた場合はこちら」リンクを押下します。

INTO 日本政府観光局

ログイン

JNTO 賛助団体・会員 窓口ページ

|           | 窓口ページ ログイ                    | ン          |           |
|-----------|------------------------------|------------|-----------|
|           | ユーザ名(メールアドレ                  | ス形式)       |           |
|           | パスワード                        |            |           |
|           |                              | ログイン       |           |
| 「赫毗屈体,今昌神 | <del>四サイト。への</del> ログイン画面は こ | ちらです。      |           |
| パスワードを忘れた | 場合はこちら                       |            |           |
|           |                              | Powered by | force com |

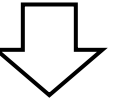

③ ユーザー名(メールアドレス形式)を入力して「送信」ボタンを押下します。

| The     | パスワードを忘れてしまった場合は、以下にユーザー名を入力してください。     |
|---------|-----------------------------------------|
|         | ユーザー名送信                                 |
| ユーザ名を入力 | し、「送信」を押すと即時にパスワードがリセットされ、仮パスワードを発行します。 |
| 仮パスワード記 | 載のメールは各団体窓口ご担当者様の登録メールアドレスに送付されます。      |

④ 登録メールアドレスに受信したメールを開き、記載されている手順を実施します。

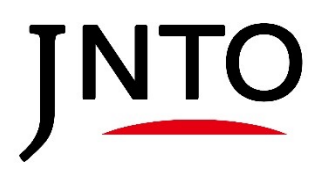

### <u>1. 観光コンテンツ収集(EJ・JLT) 画面構成</u>

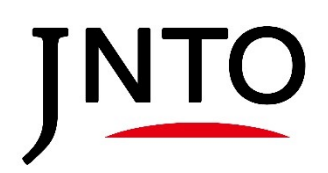

1.1. 画面構成

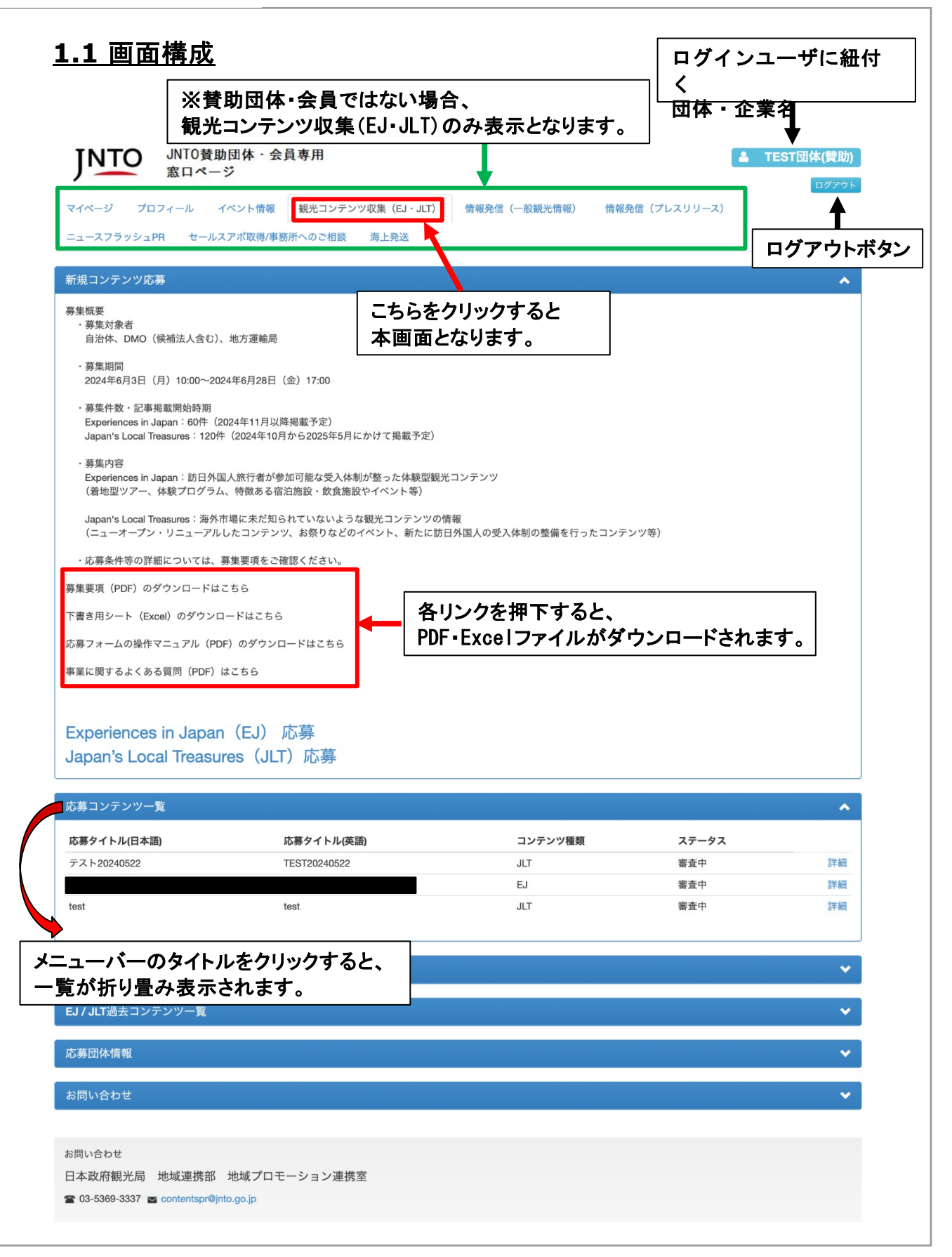

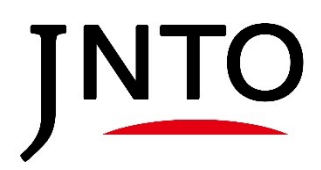

## 2. 新規コンテンツ応募方法

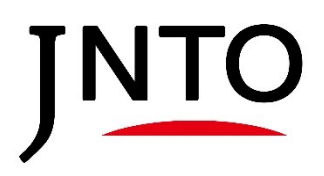

### 2.1. Experiences in Japan (EJ) 応募

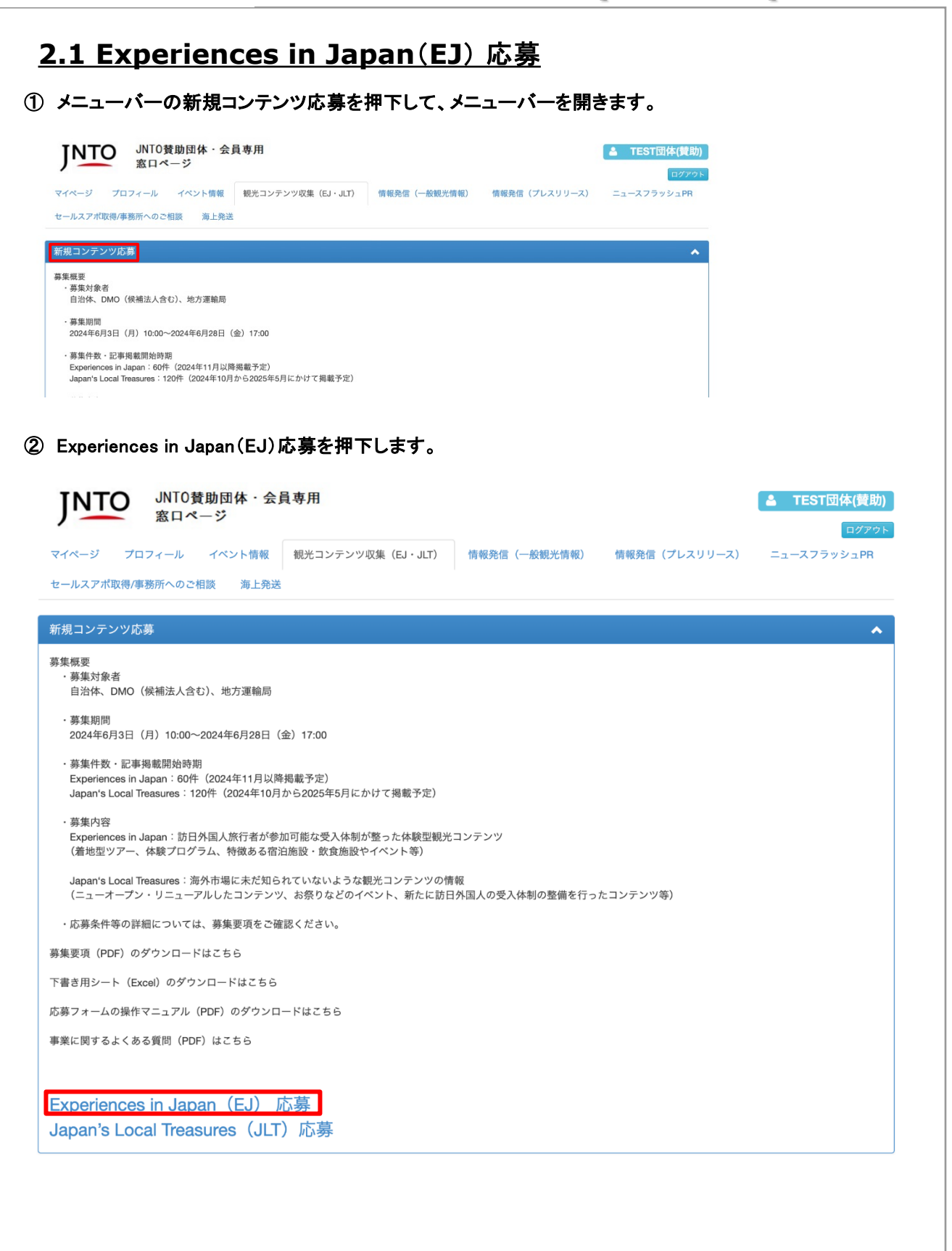

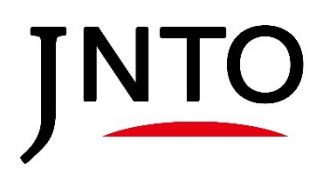

|                                                                               | ± m                                                                                                    |
|-------------------------------------------------------------------------------|----------------------------------------------------------------------------------------------------|
| NTO<br>JNIO資助団体・会員<br>窓口ページ                                                   | 専用 ▲ TEST団体(賛助)                                                                                                    |
| ページ プロフィール イベント情報                                                             | 観光コンテンツ収集(EJ・JLT) 情報発信(一般観光情報) 情報発信(プレスリリース)                                                                                                    |
| スフラッシュPR セールスアポ取得/事務所                                                         | へのご相談 海上発送                                                                                                    |
|                                                                               | 確認画面へ                                                                                                    |
| 情報                                                                            |                                                                                                    |
| *応募コンテンツ名(日本語)                                                                | <b>テスト0524</b>                                                                                                    |
|                                                                               | 体験内容が分かるようなコンテンツ名を日本語表記でご記入ください。<br>例)長崎市内を着物でまちあるき体験<br>飛騨高山の食文化を学ぶフードツアー                                                                                                    |
| *応募コンテンツ名(英語)                                                                 | test0524                                                                                                    |
|                                                                               | 体験内容が分かるようなコンテンツ名を英語表記でご記入ください。                                                                                                    |
| *体験内容・外国人へのおすすめポイント                                                           | テスト0524                                                                                                    |
|                                                                               |                                                                                                    |
|                                                                               | 応募する体験型コンテンツの概要及び訪日外国人旅行者に対する観光コンテンツのおすすめポイントを100〜150文字程度で<br>ご記入ください。                                                                                                    |
| 也                                                                             | 応募する体験型コンテンツの概要及び訪日外国人旅行者に対する観光コンテンツのおすすめポイントを100~150文字程度で<br>ご記入ください。                                                                                                    |
| 他<br>*Wi-Fiの提供                                                                | 応募する体験型コンテンツの概要及び訪日外国人旅行者に対する観光コンテンツのおすすめポイントを100~150文字程度で<br>ご記入ください。                                                                                                    |
| 他<br>*Wi-Fiの提供                                                                | 応募する体験型コンテンツの概要及び訪日外国人旅行者に対する観光コンテンツのおすすめポイントを100~150文字程度で<br>ご記入ください。                                                                                                    |
| 他<br>*Wi-Fiの提供<br>サステナプルツーリズムの具体的な取り組み                                        | 応募する体験型コンテンツの概要及び訪日外国人旅行者に対する観光コンテンツのおすすめポイントを100~150文字程度で<br>ご記入ください。                                                                                                    |
| 他<br>*Wi-Fiの提供<br>サステナブルツーリズムの具体的な取り組み<br><b>'アイルを選択を押下し、</b>                 | 応募する体験型コンテンツの概要及び訪日外国人旅行者に対する観光コンテンツのおすすめポイントを100~150文字程度で<br>ご記入ください。<br>外国人観光客が無償のWi-Fiを利用できる場合は、「はい」を選択してください。<br>*屋外でのアクティビティ等で、Wi-Fiの使用を想定していない場合、受付場所や休憩場所での整備状況を選択してく<br>ださい。 |
| 他<br>*Wi-Fiの提供<br>サステナブルツーリズムの具体的な取り組み<br>アイルを選択を押下し、<br>ップロードしたいファイル         | 応募する体験型コンテンツの概要及び訪日外国人旅行者に対する観光コンテンツのおすすめポイントを100~150文字程度で<br>ご記入ください。                                                                                                    |
| 他<br>*Wi-Fiの提供<br>サステナブルツーリズムの具体的な取り組み<br>アアイルを選択を押下し、<br>マップロードしたいファイル       | 応募する体験型コンテンツの概要及び訪日外国人旅行者に対する観光コンテンツのおすすめポイントを100~150文字程度で<br>ご記入ください。                                                                                                    |
| 他<br>*Wi-Fiの提供<br>サステナブルツーリズムの具体的な取り組み<br>アイルを選択を押下し、<br>ップロードしたいファイル         | 応募する体験型コンテンツの概要及び訪日外国人旅行者に対する観光コンテンツのおすすめポイントを100~150文字程度で<br>ご記入ください。                                                                                                    |
| 他<br>*Wi-Fiの提供<br>サステナブルツーリズムの具体的な取り組み<br>アイルを選択を押下し、<br>ップロードしたいファイル<br>画像登録 | 応募する体験型コンテンツの概要及び訪日外国人旅行者に対する観光コンテンツのおすすめポイントを100~150文字程度で<br>ご記入ください。                                                                                                    |

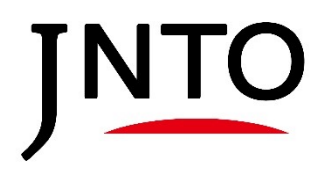

| ※日本 /                 |                                              |
|-----------------------|----------------------------------------------|
| ページ プロフィール イベント情報     | 観光コンテンツ収集(EJ・JLT) 情報発信(一般観光情報) 情報発信(プレスリリース) |
| ースフラッシュPR セールスアポ取得/事務 | 所へのご相談 海上発送                                  |
|                       |                                              |
|                       | 入力 • • 確認 • • 売7                             |
| まだ登                   | (録は完了していません。内容がよろしければ登録ボタンを押してください           |
|                       | 登録 戻る                                        |
| 情報                    |                                              |
| *応募コンテンツ名(日本語)        |                                              |
| *応募コンテンツ名(英語)         | TEST                                         |
| *体験内容・外国人へのおすすめポイント   | おすすめポイント                                     |
| 訴求ポイント(1)             | Tradition                                    |
| 訴求ポイント(2)             | 高付加価値旅行;アドベンチャートラベル                          |
| 体験時間                  | 体験時間                                         |
| *価格                   | 1000                                         |
| *但能交迫于恒               | 欧米豪(英語)                                      |

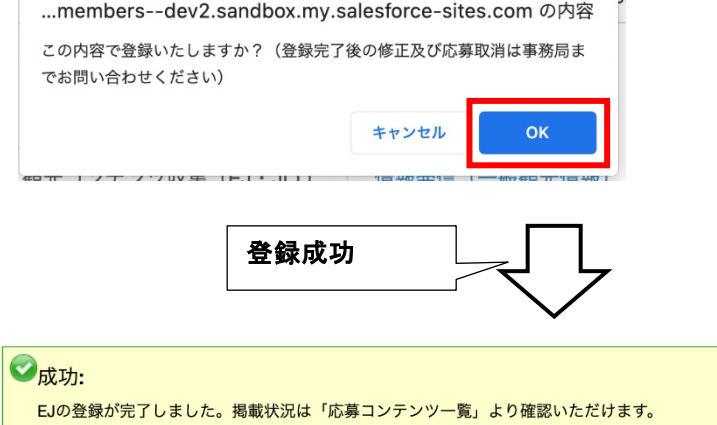

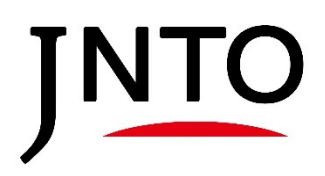

### 2.2. Japan's Local Treasures (JLT) 応募

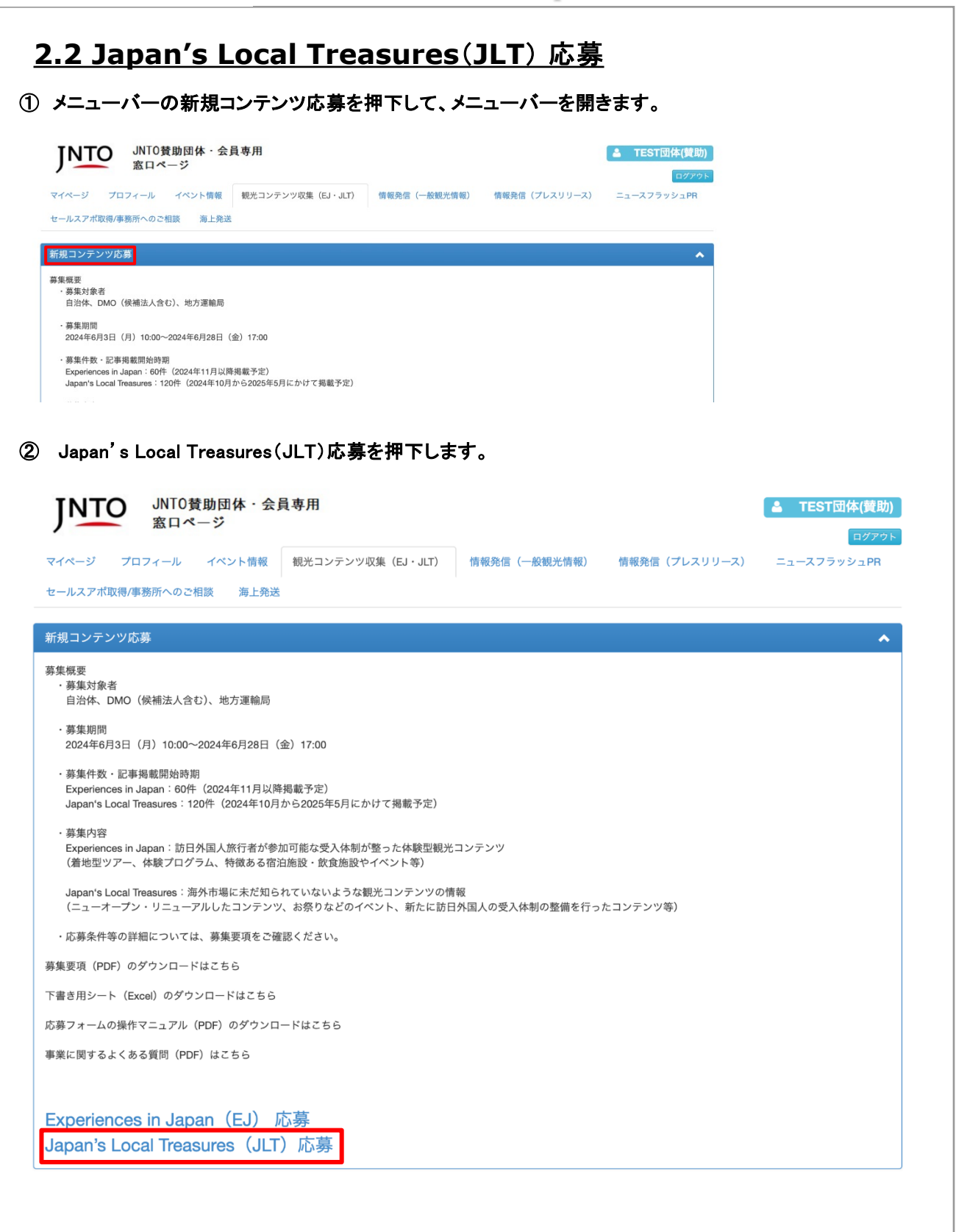

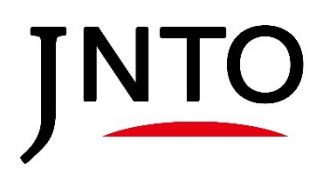

| 〕項目を入力し、確認画面へポ                              | タンを押下します。                                                            |
|---------------------------------------------|----------------------------------------------------------------------|
| JNTO 費助団体・会員:<br>窓口ページ                      | 専用 ■ TEST団体(賛助)                                                      |
| マイページ プロフィール イベント情報                         | ロンアクト<br>観光コンテンツ収集 (EJ・JLT) 情報発信(一般観光情報) 情報発信(プレスリリース)<br>へのご相談 海上発送 |
|                                             | 確認画面へ                                                                |
| 基礎情報                                        |                                                                      |
| *応募タイトル名(日本語)                               | <b>テスト0524</b><br>日本語表記でご記入ください。                                     |
| *応募タイトル名(英語)                                | <b>test0524</b><br>英語表記でご記入ください。                                     |
| *掲載概要・外国人へのおすすめポイント                         | テスト0524                                                              |
|                                             | 応募するコンテンツの概要及び訪日外国人旅行者に対する観光コンテンツのおすすめポイントを100~150文字程度でご記入<br>ください   |
| 『アップロードしたいファイルを<br>「」のです。          画像アップロード | <ul> <li>         ・</li></ul>                                        |
|                                             |                                                                      |
|                                             |                                                                      |

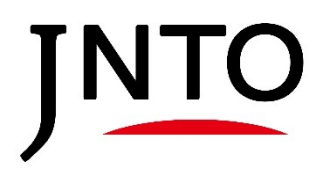

### 2.2. Japan's Local Treasures (JLT)

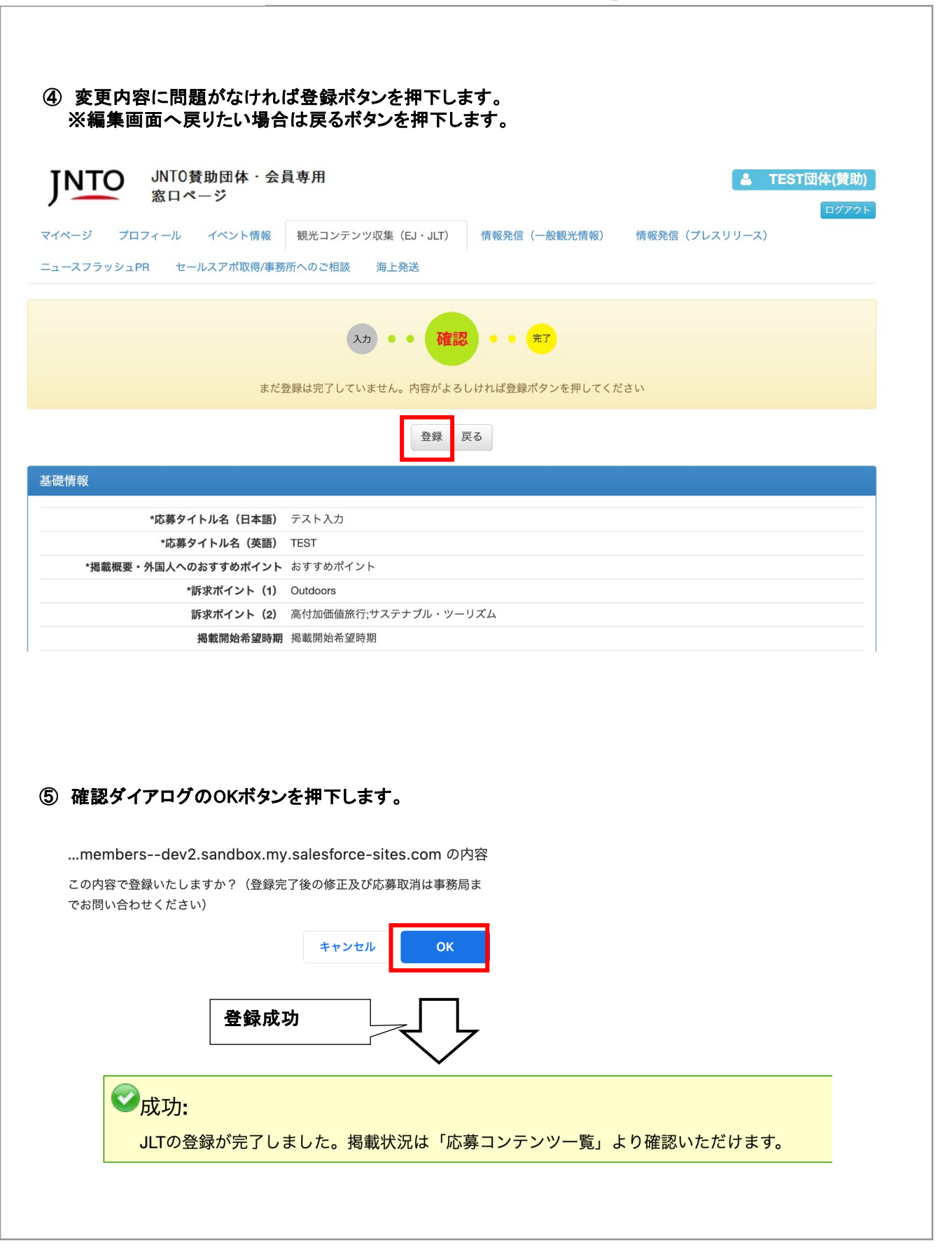

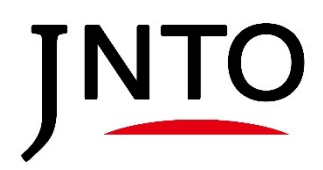

## <u>3. 応募コンテンツ一覧</u>

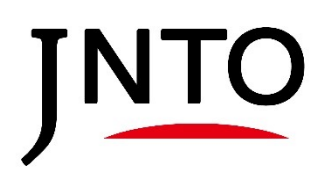

3. 応募コンテンツー覧

| シアンツ広期         応募されたコンテンツが一覧で確認できます           ソアンワー覧         ●         メアークス           2000502         日本日の10052         日本日の10052           11         第月本         第日本           150000502         日本日の10052         日本日の10052           150000502         日本日の10052         日本日の10052           150000502         日本日の10052         日本日の10052           150000502         日本日の10052         日本日の10052           150000502         日本日の10052         日本日の10052           150000502         日本日の10052         「日本日の10052           150000502         日本日の10052         「日本日の10052           150000502         「日本日の10052         「日本日の10052           150000502         「日本日の10052         「日本日の10052           150000502         「日本日の10052         「日本日の10052           150000502         「日本日の10052         「日本日の10052           150000502         「日本日の10052         「日本日の10052           150000502         「日本日の10052         「日本日の10052           1500050502         「日本日の10052         「日本日の10052           1500505050         「日本日の10052         「日本日の10052           1500505050         「日本日の10052         「日本日の10052           1500505050         「日本日の10052         <                                                                                                    | シンテンツ応募         応募されたコンテンツが一覧で確認できます           シンテンツ属         スタークス           シスタークス         スタークス           シスタークス         スタークス           シスタングランツー覧         メスタークス           シスタンクの方側の詳細を押下すると、応募されたコンテンツの詳細が確認できます。           シスタークス         シスタークス           シスタークス         シスタークス           シスタークス         シスタークス           シスタークス         エスタークス           シスタークス         エスクラクス           シスタークス         エスクラクス           シスクークス         エスクタークス           シスクークス         エスクタークス           シスクークス         エスクタークス           シスクークス         エスクタークス           レビークング         エスクークス                                                                                                    |
|----------------------------------------------------------------------------------------------------|----------------------------------------------------------------------------------------------------|
| ンデンソー系     ●     ・・・・・・・・・・・・・・・・・・・・・・・・・・・・・・・・・・・・                                                                                                    |                                                                                                    |
| イトル信味物)       KBタイトル(美術)       コンテンツ観       スタータス         20210002       ルT       第泉中       戸田         ビュ       ルT       第泉中       戸田         ビュ       ルT       第泉中       戸田         ジアンツー覧       ・       ・       ・         ブロンテンツク気       ・       ・       ・         イビスコンテンツク気       ・       ・       ・         イビスコンテンツの右側の詳細を押下すると、応募されたコンテンツの詳細が確認できます。       ・       ・         パロクロ・ジョン運動室       ・       ・       ・         クロンテンツの右側の詳細を押下すると、応募されたコンテンツの詳細が確認できます。       ・       ・         パロクロ・ジョン運動室       ・       ・       ・         クロンテンツの右側の詳細を押下すると、応募されたコンテンツの詳細が確認できます。       ・       ・         ・       ・       ・       ・         ・       ・       ・       ・         ・       ・       ・       ・         ・       ・       ・       ・       ・         ・       ・       ・       ・       ・         ・       ・       ・       ・       ・         ・       ・       ・       ・       ・         ・       ・       ・       ・       ・         ・       ・                                                                                                    | マトレル日本期         SUBJY 1-レル(無期)         コンテンツ(期)         ステークス           1000000000000000000000000000000000000                                                                                                    |
| 小山、山、山、山、山、山、山、山、山、山、山、山、山、山、山、山、山、山、山、                                                                                                    | Contact (Contact (Cont                                                                                                    |
| EJ         第4中         PE           bd         AT         第3中         PE           ンアンツー覧         ・         ・         ・           VTAD         ・         ・         ・           VTAD         ・         ・         ・           VTAD         ・         ・         ・           VTAD         ・         ・         ・           VTAD         ・         ・         ・           VTAD         ・         ・         ・           VTAD         ・         ・         ・           VTAD         ・         ・         ・           Atta         ・         ・         ・           VTAD         ・         ・         ・           VTAD         ・         ・         ・           VTAD         ・         ・         ・           VTAD         ・         ・         ・           VTAD         ・         ・         ・         ・           VTAD         ・         ・         ・         ・           VTAD         ・         ・         ・         ・           VTAD         ・         ・         ・         ・ <td< td=""><td>EJ&lt;         第8中           AUT         第2中           12/52/2~5         12/52/2~5           12/52/2~5         12/52/2~5           12/52/2~5         12/52/2~5           12/52/2~5         12/52/2~5           12/52/2~5         12/52/2~5           12/52/2~5         12/52/2~5           12/52/2~5         12/52/2~5           12/52/2~5         12/52/2~5           12/52/2~5         12/52/2~5           12/52/2~5         12/52/2~5           12/52/2~5         12/52/2~5           12/52/2~5         12/52/2~5           12/52/2~5         12/52/2~5           12/52/2~5         12/52/2~5           12/52/2~5         12/5           12/52/2~5         12/5           12/52/2~5         12/5           12/52/2~5         12/5           12/52/2~5         12/5           12/5         12/5           12/5         12/5           12/5         12/5           12/5         12/5           12/5         12/5           12/5         12/5           12/5         12/5           12/5         12/5           12/5         12/5</td></td<>                                                                                                    | EJ<         第8中           AUT         第2中           12/52/2~5         12/52/2~5           12/52/2~5         12/52/2~5           12/52/2~5         12/52/2~5           12/52/2~5         12/52/2~5           12/52/2~5         12/52/2~5           12/52/2~5         12/52/2~5           12/52/2~5         12/52/2~5           12/52/2~5         12/52/2~5           12/52/2~5         12/52/2~5           12/52/2~5         12/52/2~5           12/52/2~5         12/52/2~5           12/52/2~5         12/52/2~5           12/52/2~5         12/52/2~5           12/52/2~5         12/52/2~5           12/52/2~5         12/5           12/52/2~5         12/5           12/52/2~5         12/5           12/52/2~5         12/5           12/52/2~5         12/5           12/5         12/5           12/5         12/5           12/5         12/5           12/5         12/5           12/5         12/5           12/5         12/5           12/5         12/5           12/5         12/5           12/5         12/5                                                                                                    |
| Lett         LT         単型中         単型           ングンジー覧         ・         ・         ・         ・         ・         ・         ・         ・         ・         ・         ・         ・         ・         ・         ・         ・         ・         ・         ・         ・         ・         ・         ・         ・         ・         ・         ・         ・         ・         ・         ・         ・         ・         ・         ・         ・         ・         ・         ・         ・         ・         ・         ・         ・         ・         ・         ・         ・         ・         ・         ・         ・         ・         ・         ・         ・         ・         ・         ・         ・         ・         ・         ・         ・         ・         ・         ・         ・         ・         ・         ・         ・         ・         ・         ・         ・         ・         ・         ・         ・         ・         ・         ・         ・         ・         ・         ・         ・         ・         ・         ・         ・         ・         ・         ・         ・         ・         ・         ・         ・                                                                                                    | Let         LT         要素中           1ンデンツー覧         11/1/2010/10/2010         11/1/2010/10/2010         11/1/2010/10/2010         11/1/2010/10/2010         11/1/2010/10/2010         11/1/2010/10/2010         11/1/2010/10/2010         11/1/2010/10/2010         11/1/2010/10/2010         11/1/2010/10/2010         11/1/2010/10/2010         11/1/2010/10/2010         11/1/2010/10/2010         11/1/2010/10/2010         11/1/2010/10/2010         11/1/2010/10/2010         11/1/2010/10/2010         11/1/2010/10/2010         11/1/2010/10/2010         11/1/2010/10/2010         11/1/2010/10/2010         11/1/2010/10/2010         11/1/2010/10/2010         11/1/2010/10/2010         11/1/2010/10/2010         11/1/2010/10/2010         11/1/2010/10/2010         11/1/2010/10/2010         11/1/2010/10/2010         11/1/2010/10/2010         11/1/2010/10/2010         11/1/2010/10/2010         11/1/2010/10/2010         11/1/2010/10/2010         11/1/2010/10/2010         11/1/2010/10/2010         11/1/2010/10/2010         11/1/2010/10/2010         11/1/2010/10/2010         11/1/2010/10/2010         11/1/2010/10/2010         11/1/2010/10/2010         11/1/2010/10/2010         11/1/2010/10/2010         11/1/2010/10/2010         11/1/2010/10/2010         11/1/2010/10/2010         11/1/2010/10/2010         11/1/2010/10/2010         11/1/2010/10/2010         11/1/2010/10/2010         11/1/2010/10/2010         11/1/2010/10/2010         11/1/2010/10/2010         11/1/2010/10/2010                                                                                                    |
| ンデンソー覧     ・       Tばエコンテンソクー覧     ・       At##2     ・       Abt     ・       Abt     ・       Abt     ・       Abt     ・       Abt     ・       ABU     ・       ABU     ・       ABU     ・       ABU     ・       ABU     ・       ABU     ・       ABU     ・       ABU     ・       ABU     ・       ABU     ・       ABU     ・       ABU     ・       ABU     ・       ABUTO     ・       ABU     ・       ABU     -       ABU     -                                                                                                    | 2275279-覧<br>2275279-覧<br>246億億<br>486億<br>486世<br>486世<br>486世<br>486世<br>485世<br>485世<br>485世<br>485世<br>485世<br>485世<br>485世<br>485世<br>485世<br>485世<br>485世<br>485世<br>485世<br>485世<br>485世<br>485世<br>485世<br>485世<br>485世<br>485世<br>485世<br>485世<br>485世<br>485世<br>485<br>485<br>485<br>485<br>485<br>485<br>485<br>485                                                                                                    |
| シテンソー覧     ・       T通去コンテンソの声     ・       合わせ     ・       合わせ     ・       Abt2     ・       所能以満用、地球連携部、地域プロモーション連携室     ・       SGB-3337 mm     ・       TESTION/RUN go (p)     ・       Abt3     ・       Abt4     ・       Abt5     ・       Abt7     ・       Abt7                                                                                                    | 22/2721052<br>12/34.22/27/15<br>13/16<br>13/16 |
| TAIALUYPYUNE<br>体領値<br>合わせ<br>Abat<br>期税税局 地域進携係 地域プロモーション連携性<br>399-337 = contention®(100 go Lp)<br>Abat<br>Abat | LTAA コンデンソー素         Schel         Schel         Sch         Sch                                                                                                    |
| な売組                                                                                                    | Add # # # # # # # # # # # # # # # # # #                                                                                                    |
| なわせ                                                                                                    | Yaba         Yaba         Abot         Abot         Abot         MR観光局 地域連携部 地域プロモーション連携室         State-Same         Abot         Abot         <                                                                                                    |
| 含わせ     ●       Shot     #報知光局 地域道理師 地域プロモーション連携室       3080-337 ● contentipu®(phot.go.jo)     ●       各コンテンツの右側の詳細を押下すると、応募されたコンテンツの詳細が確認できます。     ●       ●     ●       ●     ●       ●     ●       ●     ●       ●     ●       ●     ●       ●     ●       ●     ●       ●     ●       ●     ●       ●     ●       ●     ●       ●     ●       ●     ●       ●     ●       ●     ●       ●     ●       ●     ●       ●     ●       ●     ●       ●     ●       ●     ●       ●     ●       ●     ●       ●     ●       ●     ●       ●     ●       ●     ●       ●     ●       ●     ●       ●     ●       ●     ●       ●     ●       ●     ●       ●     ●       ●     ●       ●     ●       ●     ●       ●     ●                                                                                                    | Abot<br>Abot<br>Kr観光局 地域連携部 地域プロモーション連携室<br>5389-3337 ■ contentspr®yto.go.jp<br>各コンテンツの右側の詳細を押下すると、応募されたコンテンツの詳細が確認できます。                                                                                                    |
| シーク・クロウィール     ・・・・・・・・・・・・・・・・・・・・・・・・・・・・・・・・・・・・                                                                                                    | レニシノシンシンシンシンシンシンシンシンシンシンシンシンシンシンシンシンシンシンシ                                                                                                    |
| コンテンツ応募     コンテンツ機関     ステータス       イトル(日本語)     応募タイトル(英語)     コンテンツ機関     ステータス       20240522     TEST20240522     JLT     第査中     詳細       EJ     第査中     詳細       test     JLT     審査中     詳細       Z     ズラータス 音座中     ビ     ステータス 音座中                                                                                                    | コンテンツ応募<br>コンテンツー覧<br>タイトル(日本語) 応募タイトル(英語) コンテンツ種類 ステータス<br>ト20240522 TEST20240522 JLT 審査中<br>EJ 審査中<br>test JLT 審査中                                                                                                    |
| レンテンソー覧       ステータス         マイトル(日本語)       応募 タイトル(英語)       コンテンツ優類       ステータス         20240522       TEST20240522       JLT       著音中       詳細         1000000000000000000000000000000000000                                                                                                    | <mark>9イトル(日本語) 応募タイトル(英語) コンテンツ種類 ステータス</mark><br>*20240522 TEST20240522 JLT 審査中<br>EJ 審査中<br>test JLT 審査中                                                                                                    |
| 応募タイトル(英語)         コンテンツ複類         ステータス           20240522         TEST20240522         JLT         第査中         第四           EJ         第五中         第四         第四           test         JLT         第査中         第四           ZZČ情報         ステータス 音座中                                                                                                    | ウイトル(白本語)         広募タイトル(英語)         コンテンツ種類         ステータス           > 2024/0522         JLT         審査中           EJ         審査中           test         JLT         審査中                                                                                                    |
| 2024/0522     TEST20240522     JLT     審査中     評細       EJ     審査中     評細       test     JLT     審査中     評細                                                                                                    | ト20240522     TEST20240522     JLT     審査中       EJ     審査中       test     JLT     審査中                                                                                                    |
| EJ<     審査中     詳細       test     JLT     審査中     詳細       反る          2     ステータス 審査中                                                                                                    | EJ     審査中       test     JLT     審査中                                                                                                    |
| 反る           基礎情報           1           ステータス 音会中                                                                                                    | R6                                                                                                    |
| 反る           基礎情報           1           ステータス 審査中                                                                                                    | 反る                                                                                                    |
| 基礎情報           1           ステータス 富立中                                                                                                    |                                                                                                    |
| ビ ステータス 資金中                                                                                                    | 基礎情報                                                                                                    |
|                                                                                                    |                                                                                                    |
| 応募ダイトル名(日本語) テスト20240522<br>応募ダイトル名(日本語) テスト20240522<br>広募ダイトル名(日本語) テスト20240522                                                                                                    | □ □ □ □ □ □ □ □ □ □ □ □ □ □ □ □ □ □ □                                                                                                    |
|                                                                                                    | 応募タイトル名(英語) TEST20240522                                                                                                    |
|                                                                                                    | Image: Figure - MagAへのおすすめポイント おすすめポイント 2024/0522         観光コンテンツ収集(EJ・JLT)画面へ                                                                                                    |
|                                                                                                    |                                                                                                    |
|                                                                                                    | Image: Wight (Wight (Wight                                                                                                    |
| 所家ポイント(2) [アドベンチャートラベル]     氏ることか じさま9。       掲載開始希望時期 掲載開始希望時期 掲載開始希望時期 掲載開始希望時期 掲載開始希望時期 日本11570240522                                                                                                    | Image: Display fill         Display fill         Display fill <thdisplay filll<="" th="">         Display fill         Disp</thdisplay>                                                                                                    |

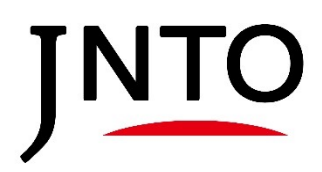

## <u>4. 応募団体情報</u>

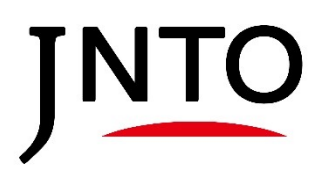

6.応募団体情報

| <u>4.応募団体情報</u>                         |                               |                             |                                   |                    |          |
|-----------------------------------------|-------------------------------|-----------------------------|-----------------------------------|--------------------|----------|
| ① メニューバーの応募団                            | 団体情報を押下し                      | 、て、メニューバ                    | ーを開きます。                           |                    |          |
| INTO JNT0賛助団体<br>変ロページ                  | 本・会員専用                        |                             |                                   | 👗 TE               | ST団体(賛助) |
|                                         |                               |                             |                                   |                    | ログアウト    |
| マイページ プロフィール イベン                        | ト情報 観光コンテンツ                   | V収集(EJ・JLT)                 | 情報発信(一般観光情報)                      | 情報発信(プレスリリース)      |          |
| ニュースフラッシュPR セールスアポ                      | 取得/事務所へのご相談                   | 海上発送                        |                                   |                    |          |
| 新規コンテンツ応募                               |                               |                             |                                   |                    | *        |
| 応募コンテンツ一覧                               |                               |                             |                                   |                    | ~        |
| 当選コンテンツ一覧<br>送<br>送<br>J / JLT過去コンテンツ一覧 | 型当者情報が確<br>< 賛助団体・会<br>賛助団体・会 | 認できます。<br>員の場合:JN<br>員ではない場 | T0窓口担当者の<br> 合:ユーザ登録 <sup>−</sup> | 情報が表示<br>で入力した情報が表 | 示        |
| 応募団体情報                                  |                               |                             |                                   |                    | ^        |
| 応募団体名 部署                                | 名前                            |                             | メールアドレス                           | 電話番号               | <b>=</b> |
| TEST団体(賛助) テスト登録部                       | コンテンツ担当者                      | 「登録テスト                      |                                   | 000000             | 0000     |
| 担当者情報の変更はこちら                            |                               |                             |                                   |                    |          |
|                                         |                               |                             |                                   |                    |          |
| お問い<br>担当者情報を変更<br>リンクを押下               | でする場合は                        | ]                           |                                   |                    | <b>`</b> |
| ② 項目を入力し、保存れ<br>※本事業の担当者・連絡<br>されません。   | ドタンを押下しま<br>先の変更のみる           | ミす。<br>となります。ペ              | ージログイン時の                          | Dユーザー名・パスワ         | 7ードは変更   |
|                                         |                               | 保存                          |                                   |                    |          |
| 新規担当者                                   |                               |                             |                                   |                    |          |
|                                         | *姓                            | ]                           |                                   |                    |          |
|                                         | 名                             |                             |                                   |                    |          |
|                                         | よみ                            |                             |                                   |                    |          |
|                                         | 部署                            |                             |                                   |                    |          |
|                                         | 役職                            |                             |                                   |                    |          |
|                                         | 電話                            |                             |                                   |                    |          |
|                                         | 携帯電話                          |                             |                                   |                    |          |
| *個人メール                                  | アドレス                          |                             |                                   |                    |          |
| -210-2X-1                               |                               |                             | *ゎ狩5 ℃ない場台は個人メー                   | フルアトレスを人力して下さい。    |          |

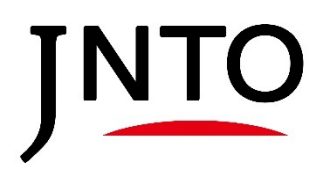

# <u>5. お問い合わせ</u>

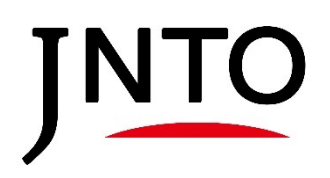

7.お問い合わせ

### <u>5.お問い合わせ</u>

お問い合わせから観光コンテンツ収集・発信事業事務局へ連絡が可能です。

① メニューバーのお問合せを押下して、メニューバーを開きます。

|      | マイページ プロフィール イベント情報                                   | 観光コンテンツ収集(EJ・JLT)       | 情報発信(一般観光情報) | 情報発信(プレスリリース) | 1979F |
|------|-------------------------------------------------------|-------------------------|--------------|---------------|-------|
|      | ニュースフラッシュPR セールスアポ取得 <b>/事務</b> 所へのご相談 海上発送           |                         |              |               |       |
|      | 新規コンテンツ応募                                             |                         |              |               | ~     |
|      | 応募コンテンツ一覧                                             |                         |              |               | ~     |
|      | 当選コンテンツ一覧                                             |                         |              |               | *     |
|      | EJ / JLT過去コンテンツ一覧                                     |                         |              |               | ~     |
|      | 応募団体情報                                                |                         |              |               | ~     |
|      | お問い合わせ                                                |                         |              |               | ^     |
|      |                                                       | コンテンツへのご質問はこちら          | らからお願いいたします。 |               |       |
| アアツ閉 | イルを送信したい場合は、<br>イルを選択を押下し、<br>プロードしたいファイルを<br>こてください。 | ファイルを選択 選択           送信 | されていません      |               |       |
|      | ② 問い合わせ内容を記載後、                                        | 送信を押下します。               |              |               |       |

問い合わせを作成いたしました。